# Colorio EP-810AB/EP-810AW

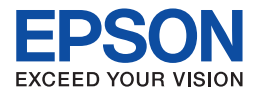

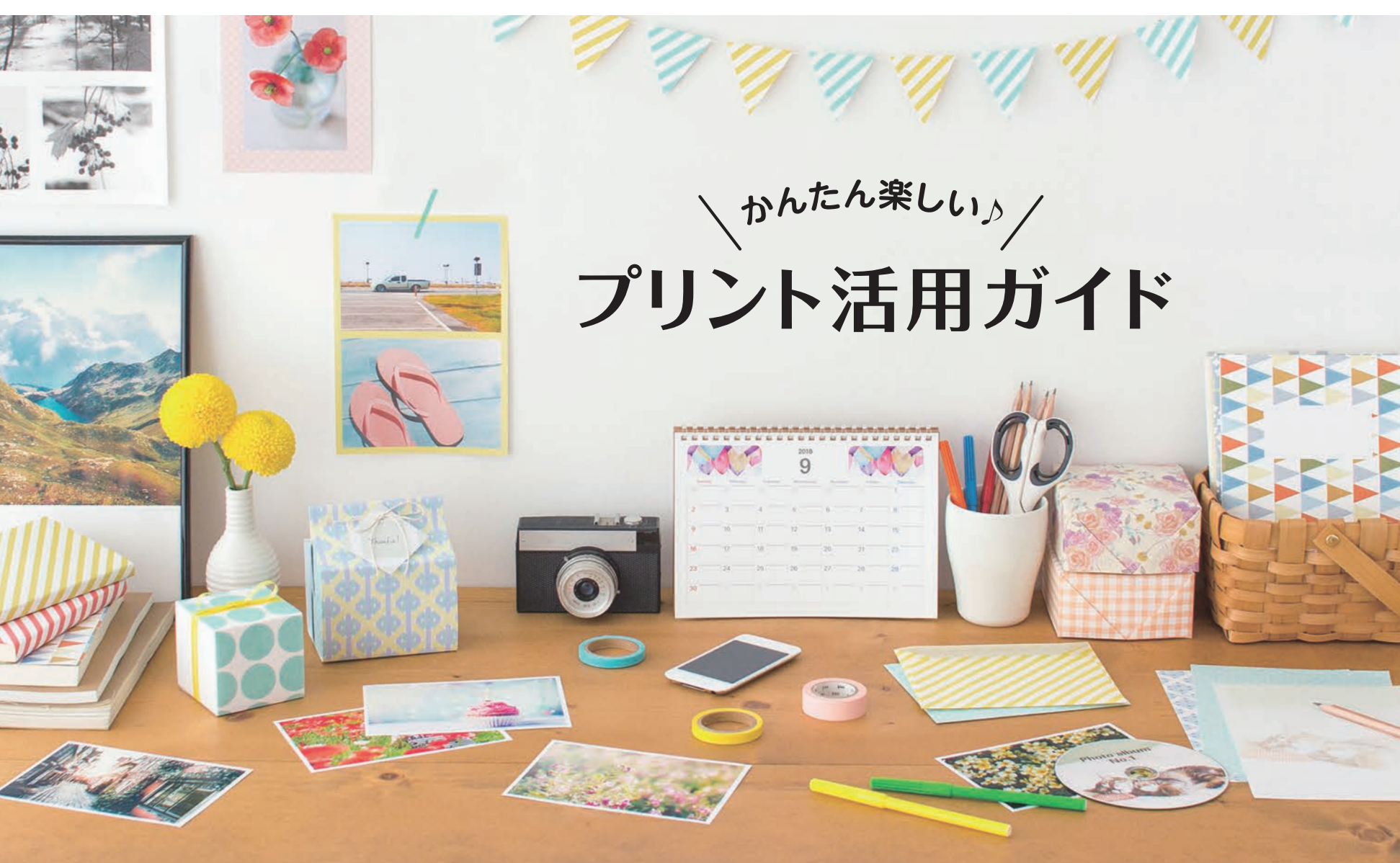

### プリンターを使って 暮らしをもっと楽しくしよう♪

Photo album

エプソンのプリンターには日々の暮らしを楽しくする かんたんで便利な機能がたくさん詰まっています。 この冊子ではそんな機能の使い方をご紹介します。 ぜひあなたの暮らしに役立ててみてください!

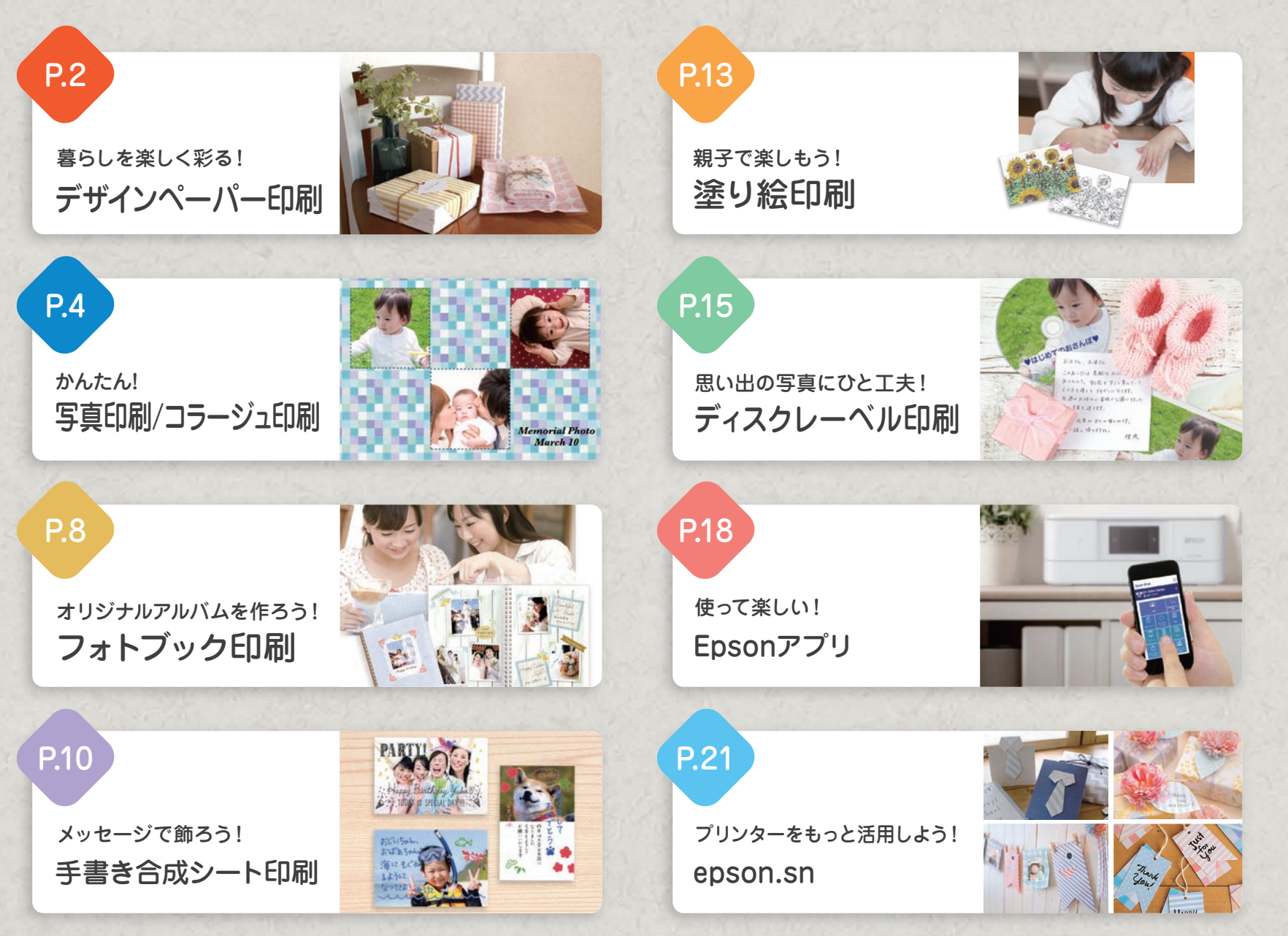

スマートフォンやタブレットから印刷するには、プリンターとスマートフォンやタブレットを無線LAN(Wi-Fi)で接続するか、Wi-Fi Directで接続する必要があります。 接続方法は『スタートガイド』(シートマニュアル)をご確認ください。※本書内の画面やレイアウトの内容は予告なしに変更することがあります。

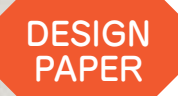

## 暮らしを楽しく彩る! デザインペーパー印刷

多彩なデザインペーパーが簡単に印刷できます。 プレゼントなどのラッピングやブックカバー、写真フレー ムの台紙やフォトブックのコラージュ素材などいろいろな 使い方が楽しめます!

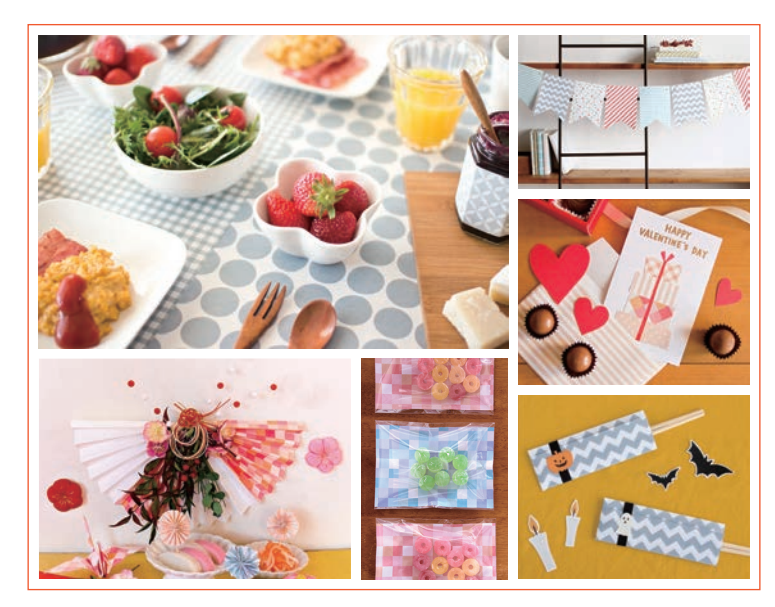

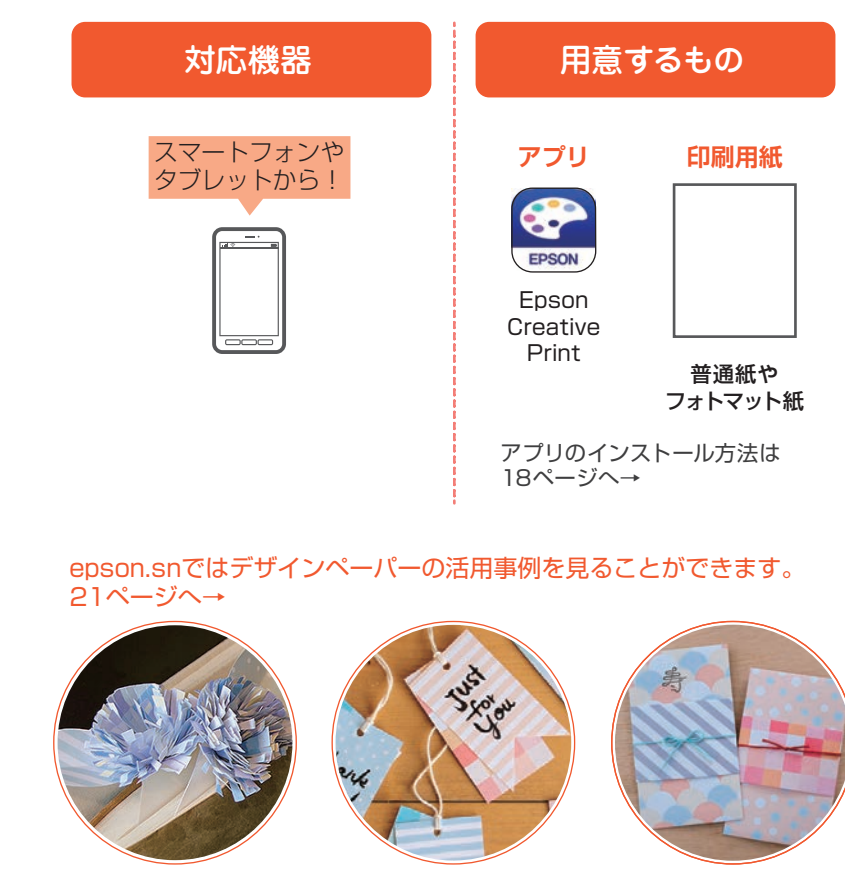

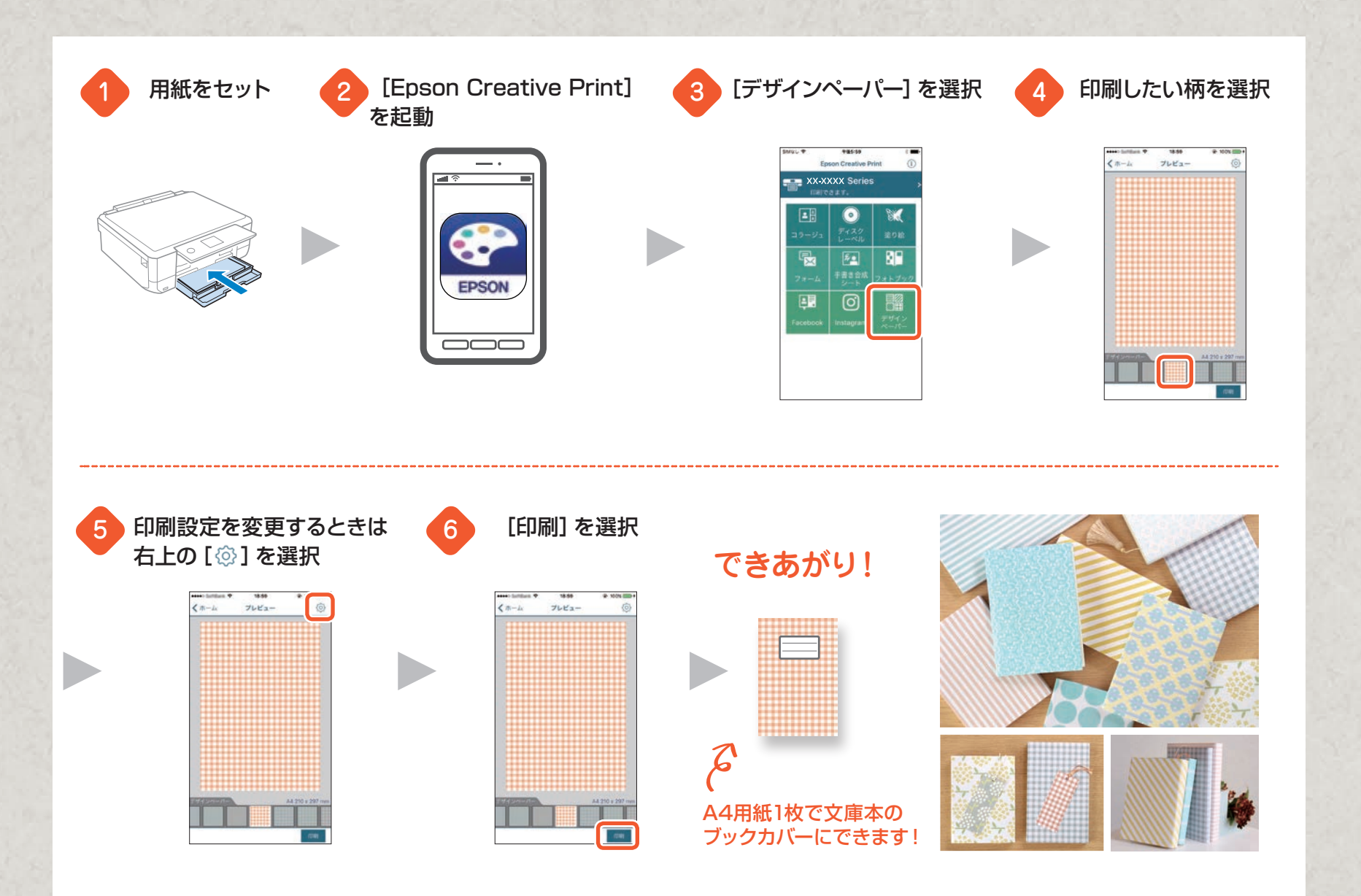

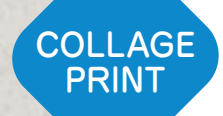

# かんたん! 写真印刷/コラージュ印刷

「Epson iPrint」があればスマートフォンやタブレットの 写真をいつでも簡単に印刷できます。さらに拡張アプリ の「Epson Creative Print」を使うとコラージュ印刷 もできます。部屋に飾ったりお友達にプレゼントしたりと、 いろいろな使い方が楽しめます!

epson.snではコラージュ印刷の活用事例を見ることができます。 21 ページへ→

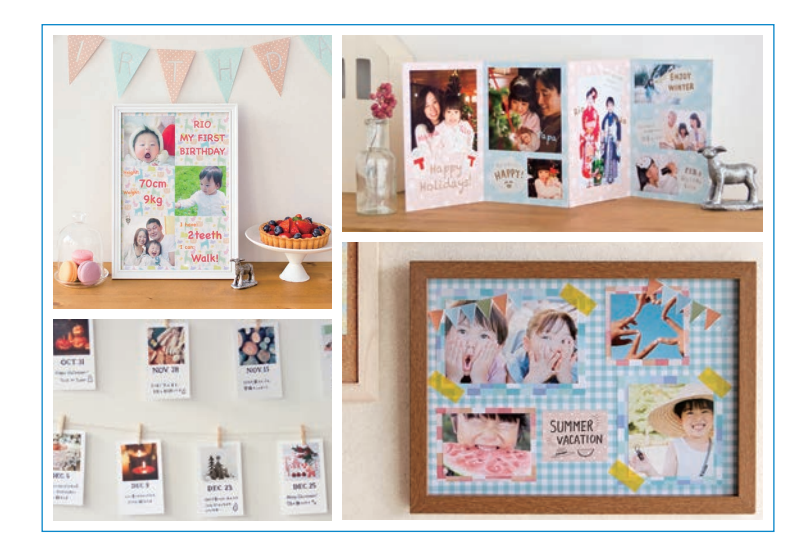

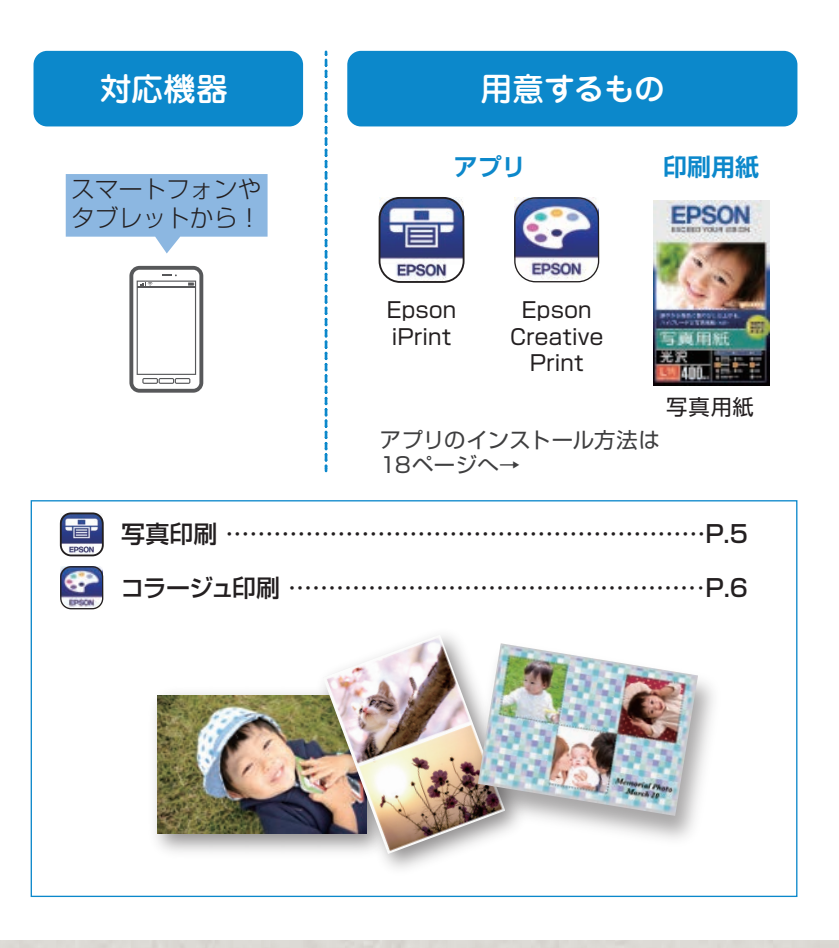

#### 写真印刷

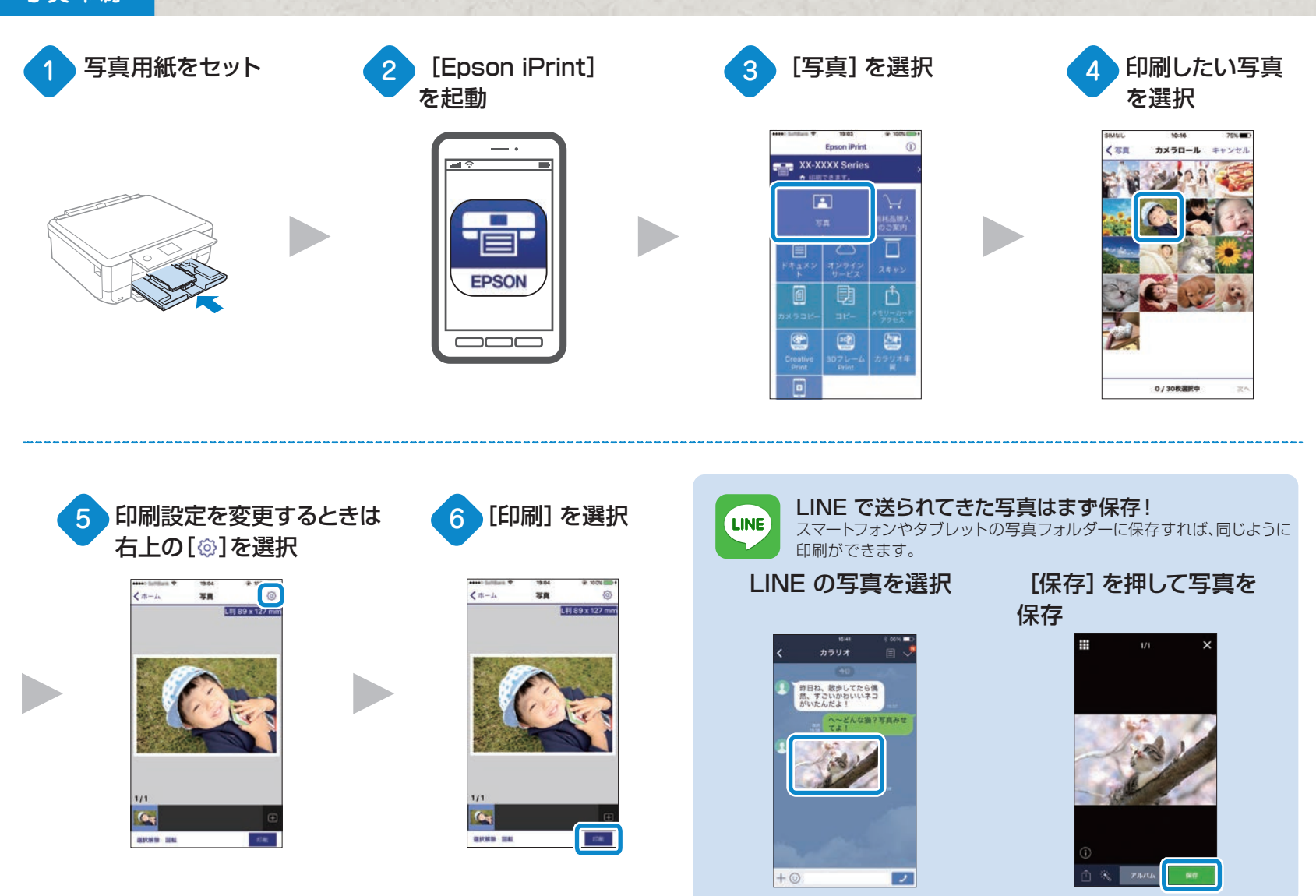

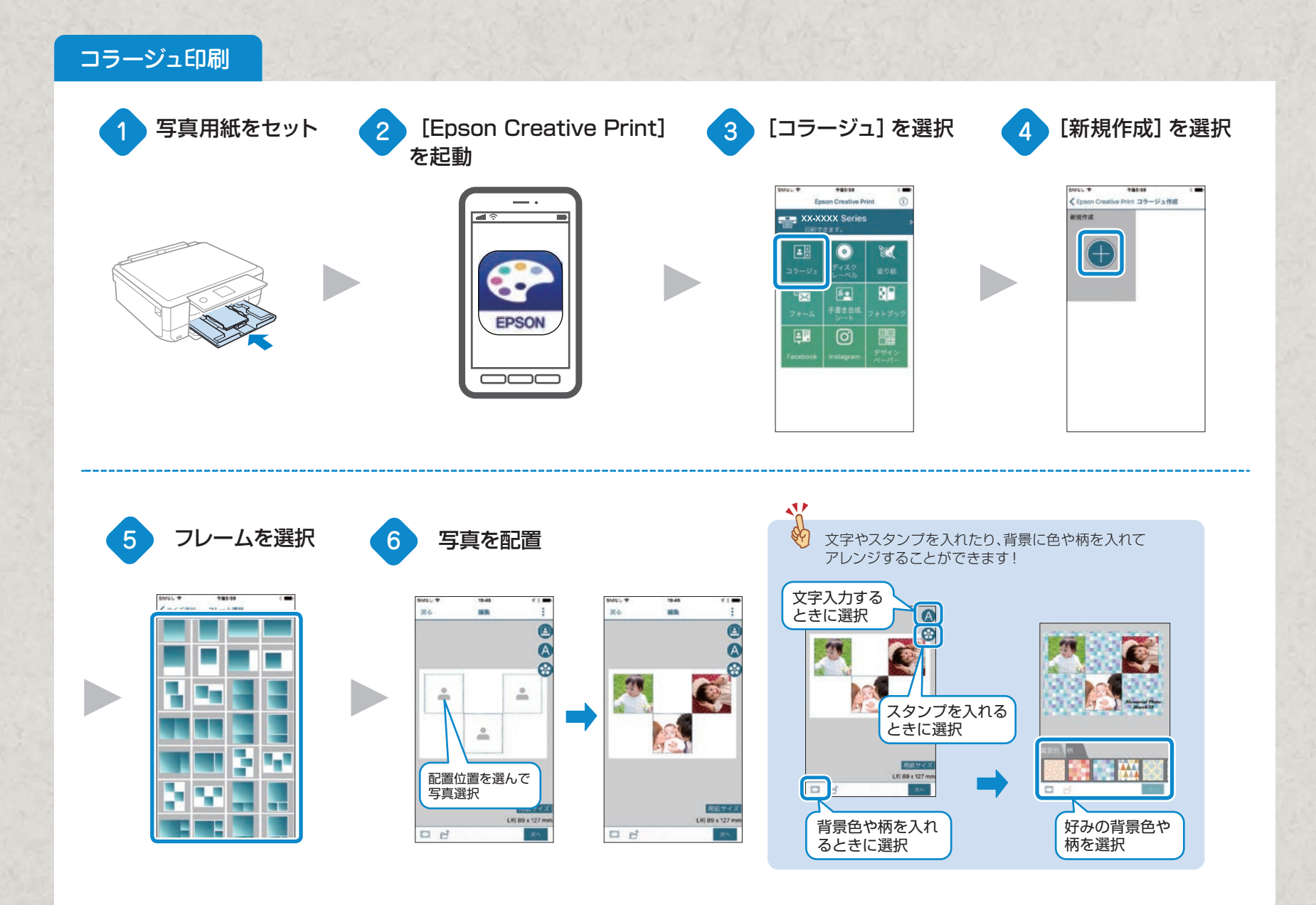

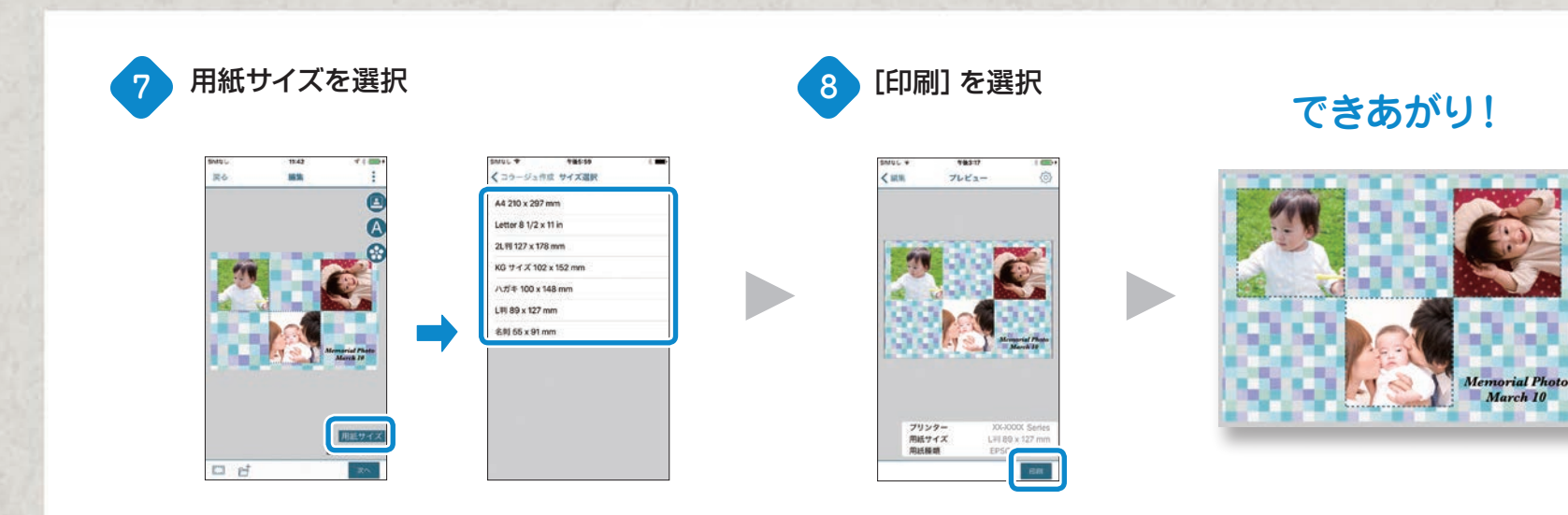

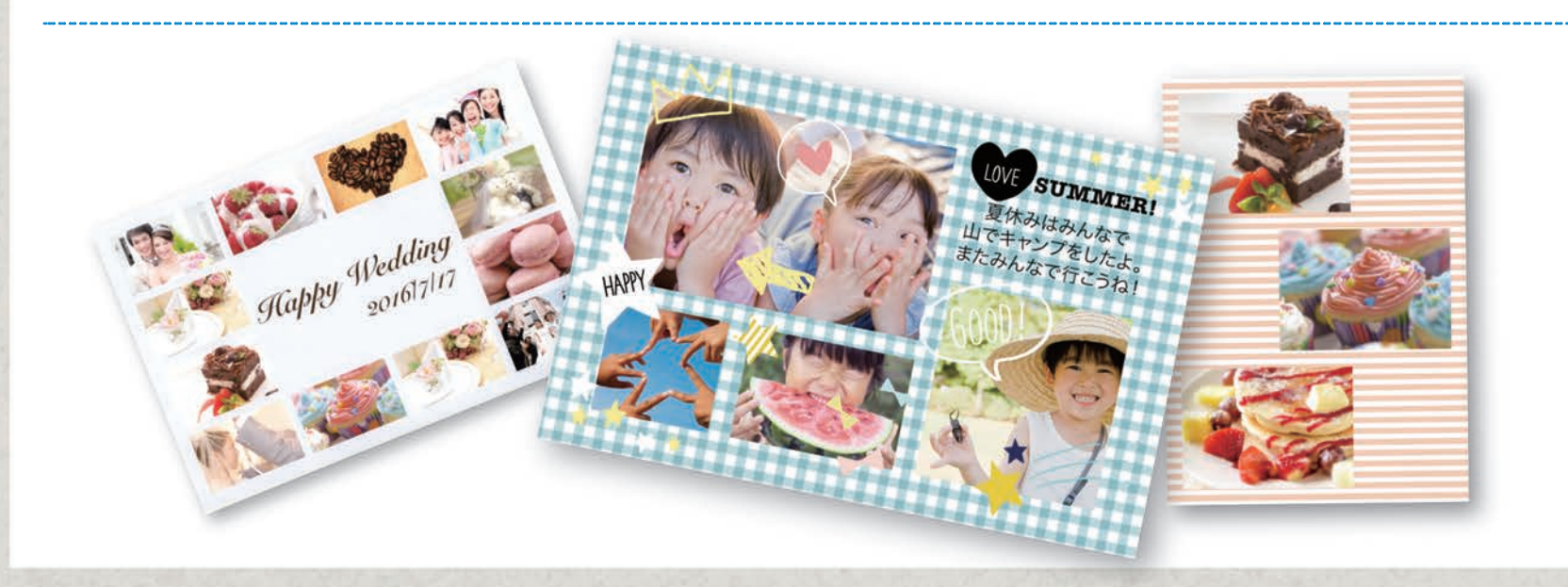

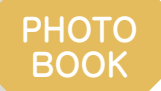

### オリジナルアルバムを作ろう! フォトブック印刷

思い出の写真やお気に入りの写真を集めて、フォトブック を作れます。

シーンごとの写真集がかんたんに作れ、好きなときに何 冊でも印刷できます。旅行の思い出を時系列に並べたり、 料理のレシピ集にしたりと、オリジナルのアルバムを作り ましょう!

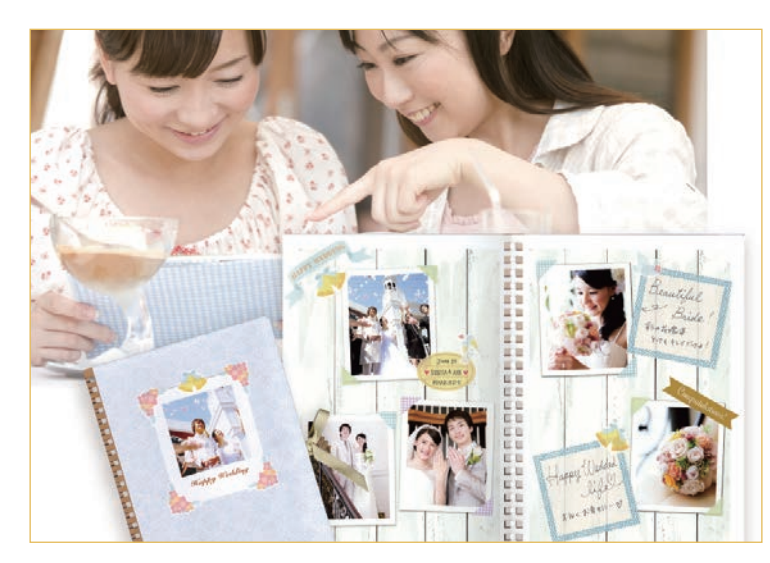

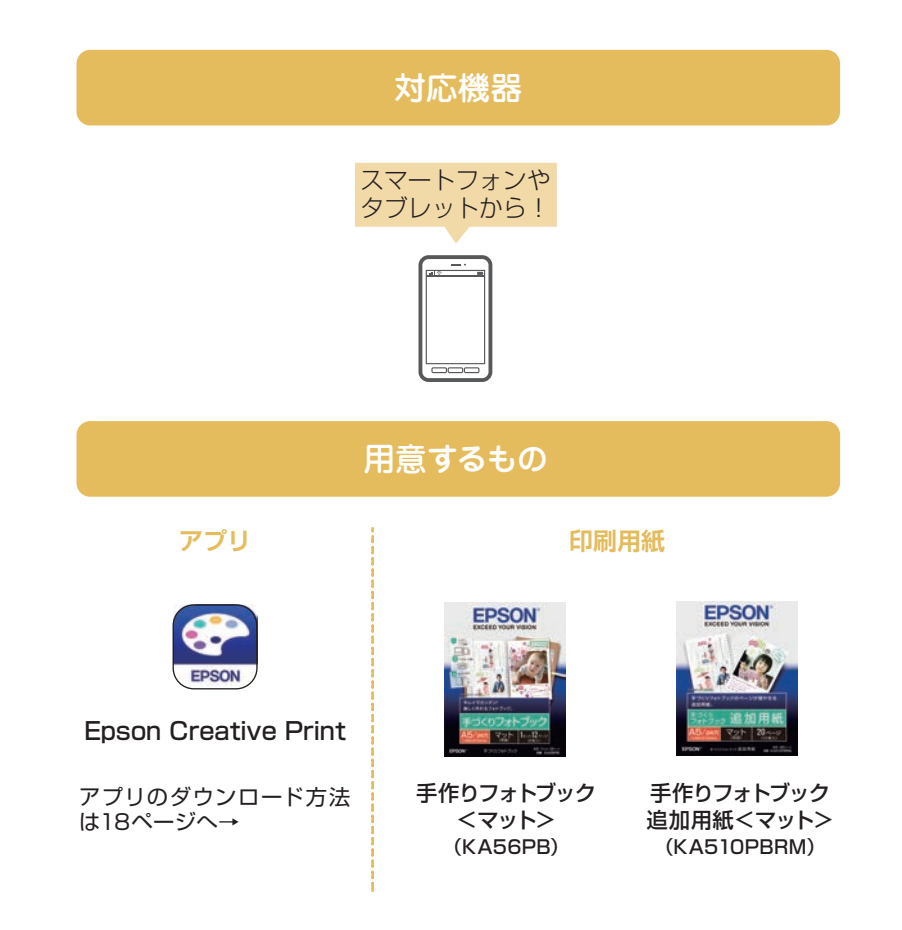

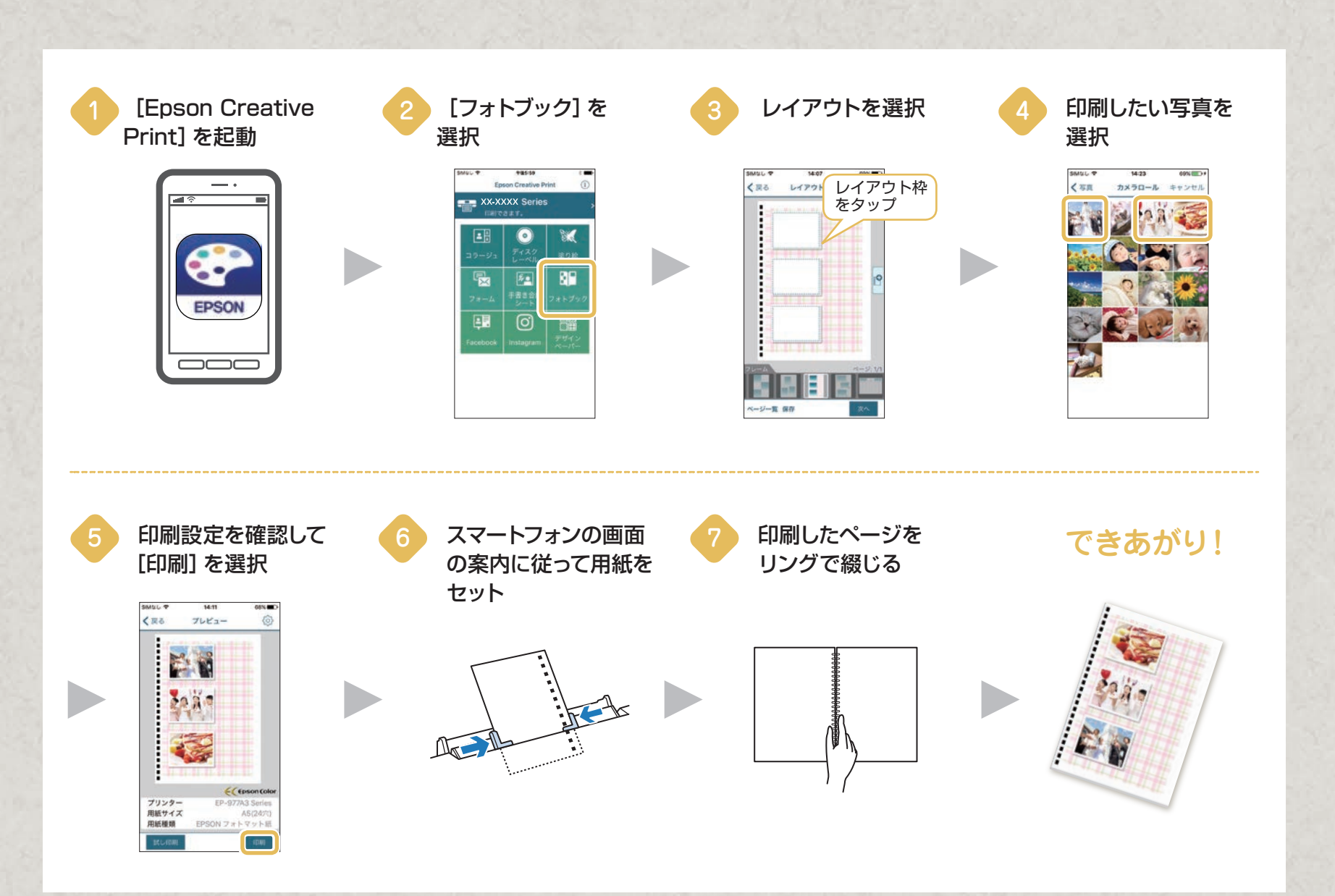

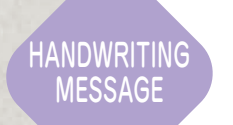

## メッセージで飾ろう! 手書き合成シート印刷

手書き合成シートは、手書きした文字やイラストを写真と ー緒に印刷できます。この機能を使えば、気持ちのこもっ た手作り感あふれる年賀状や案内状を作れます!

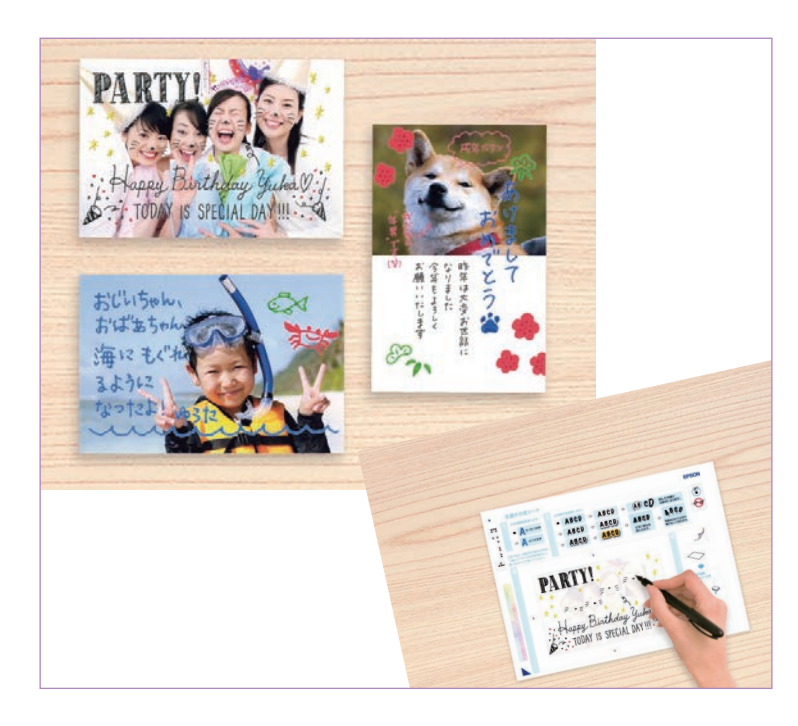

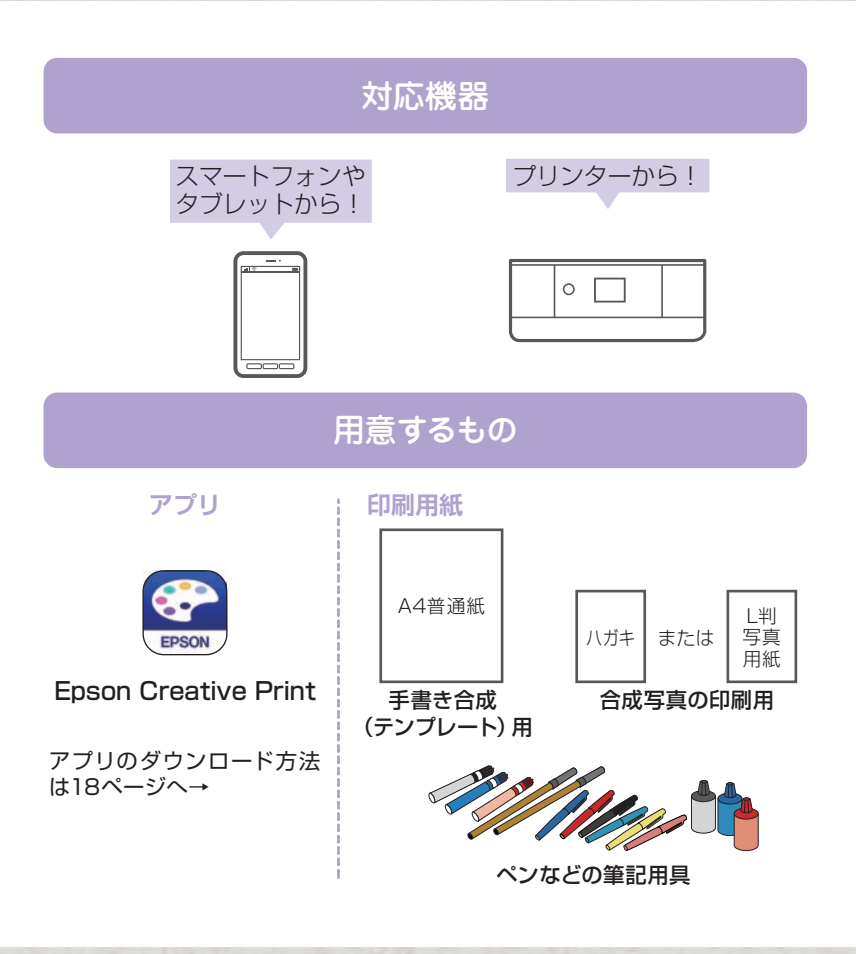

#### Step1: 手書き合成シート(テンプレート)を印刷する

ここではスマートフォンやタブレットからの手順をご紹介します

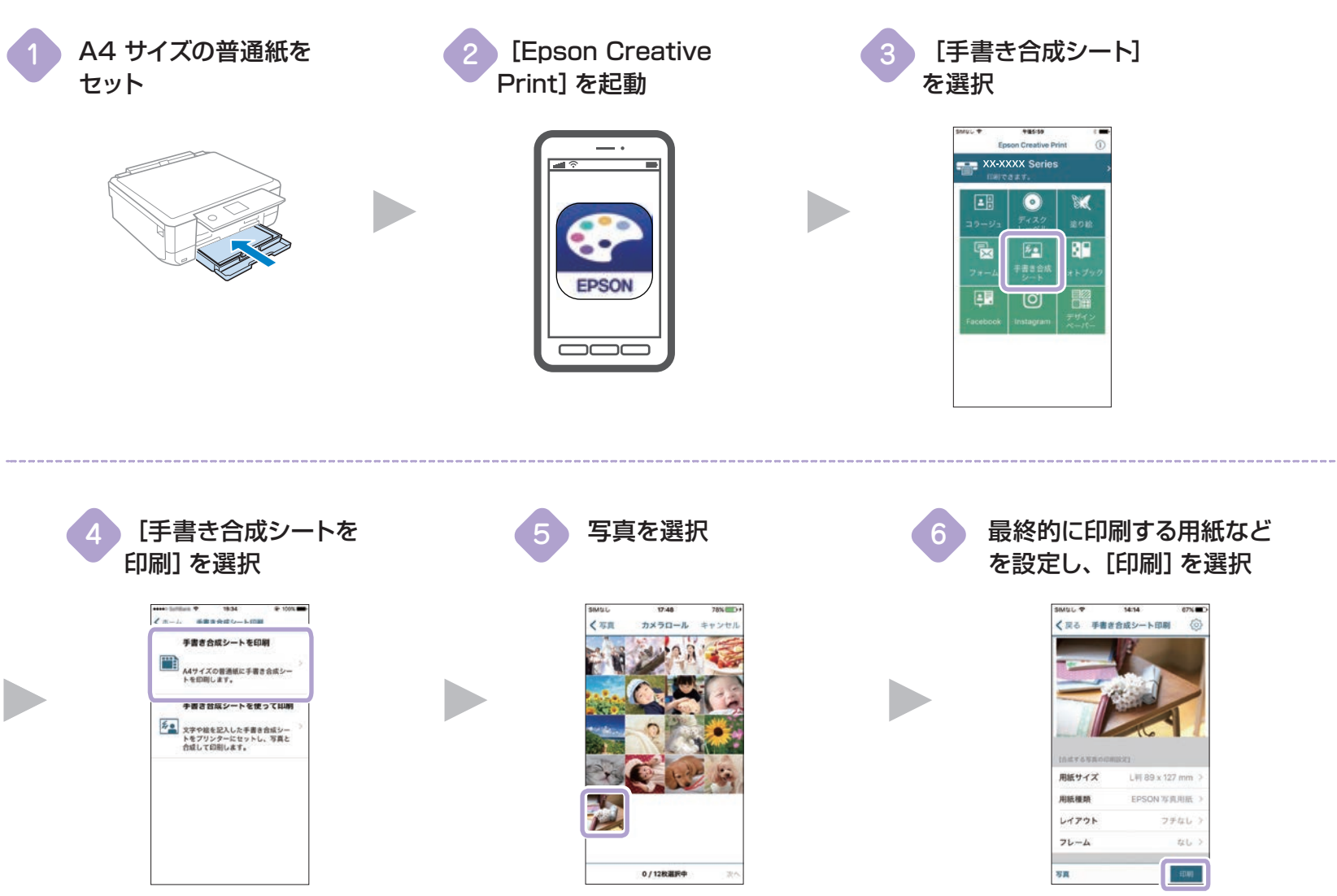

手書き合成シートが印刷されます。

### Step2: 手書き合成シートに書き込んで印刷する ここではスマートフォンやタブレットからの手順をご紹介します

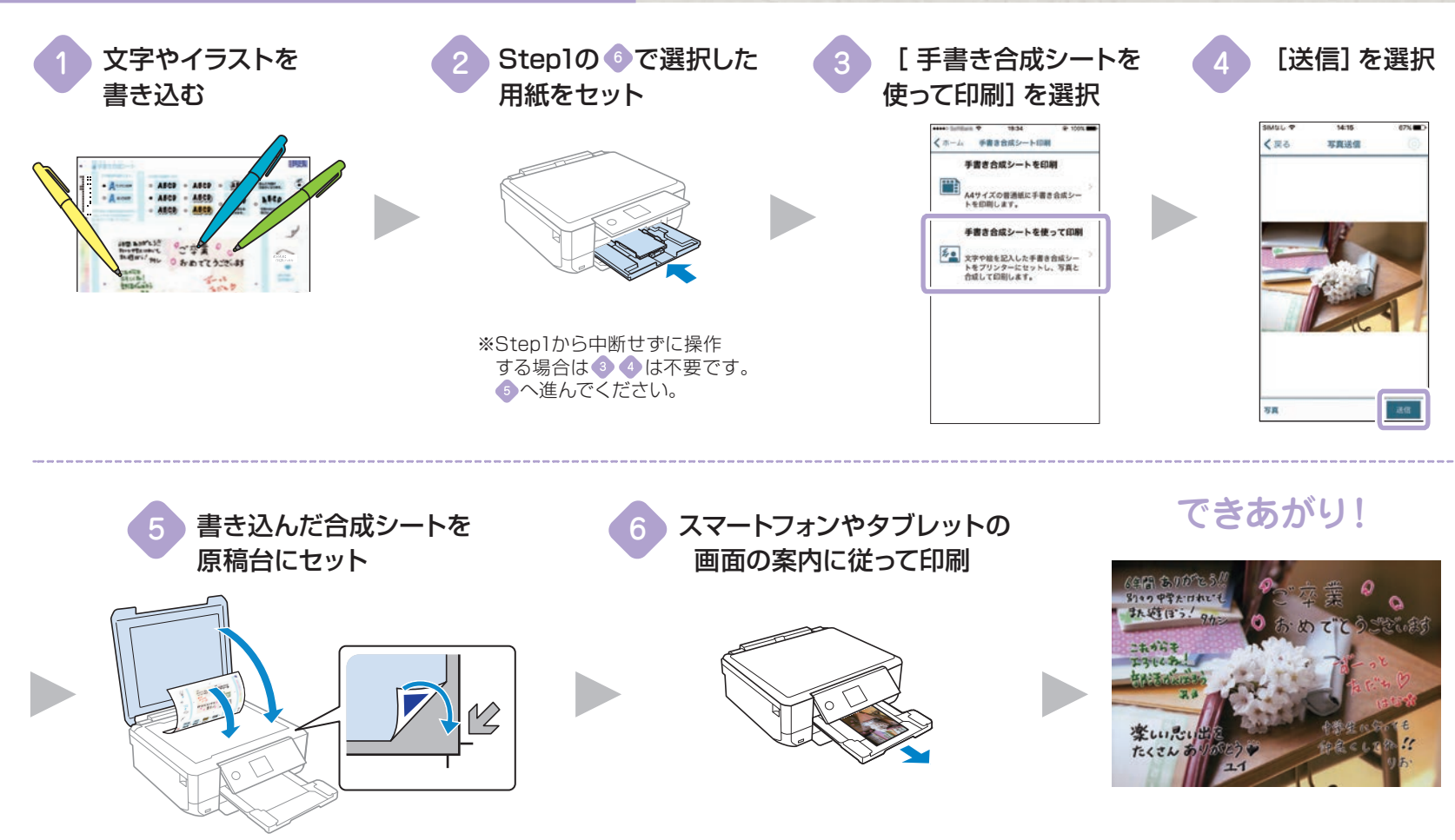

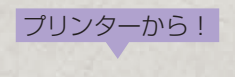

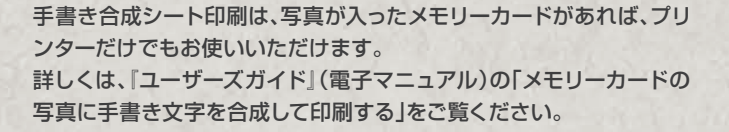

COLORING BOOK

### 親子で楽しもう! 塗り絵印刷

輪郭だけを残して印刷して、オリジナルの塗り絵を作れます。 お気に入りの写真やイラストで塗り絵を楽しみましょう!

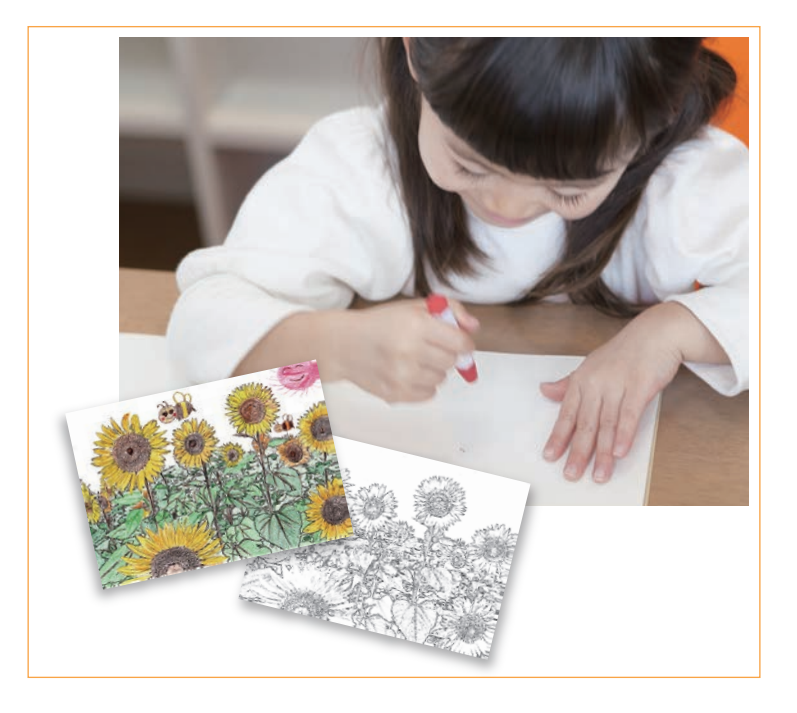

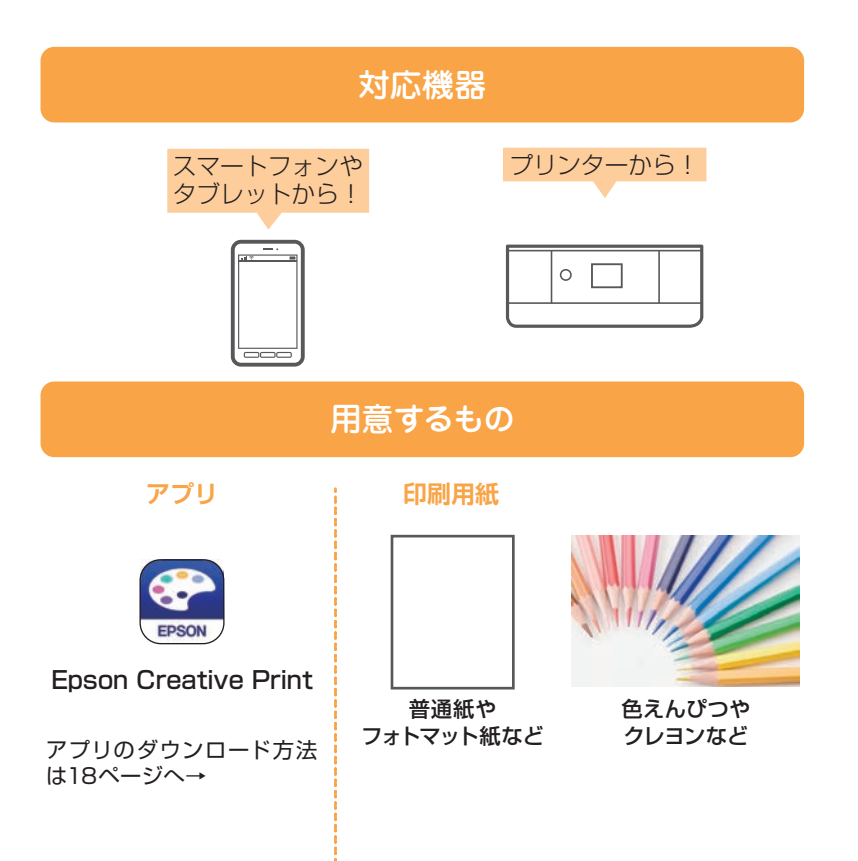

#### ここではスマートフォンやタブレットからの手順をご紹介します

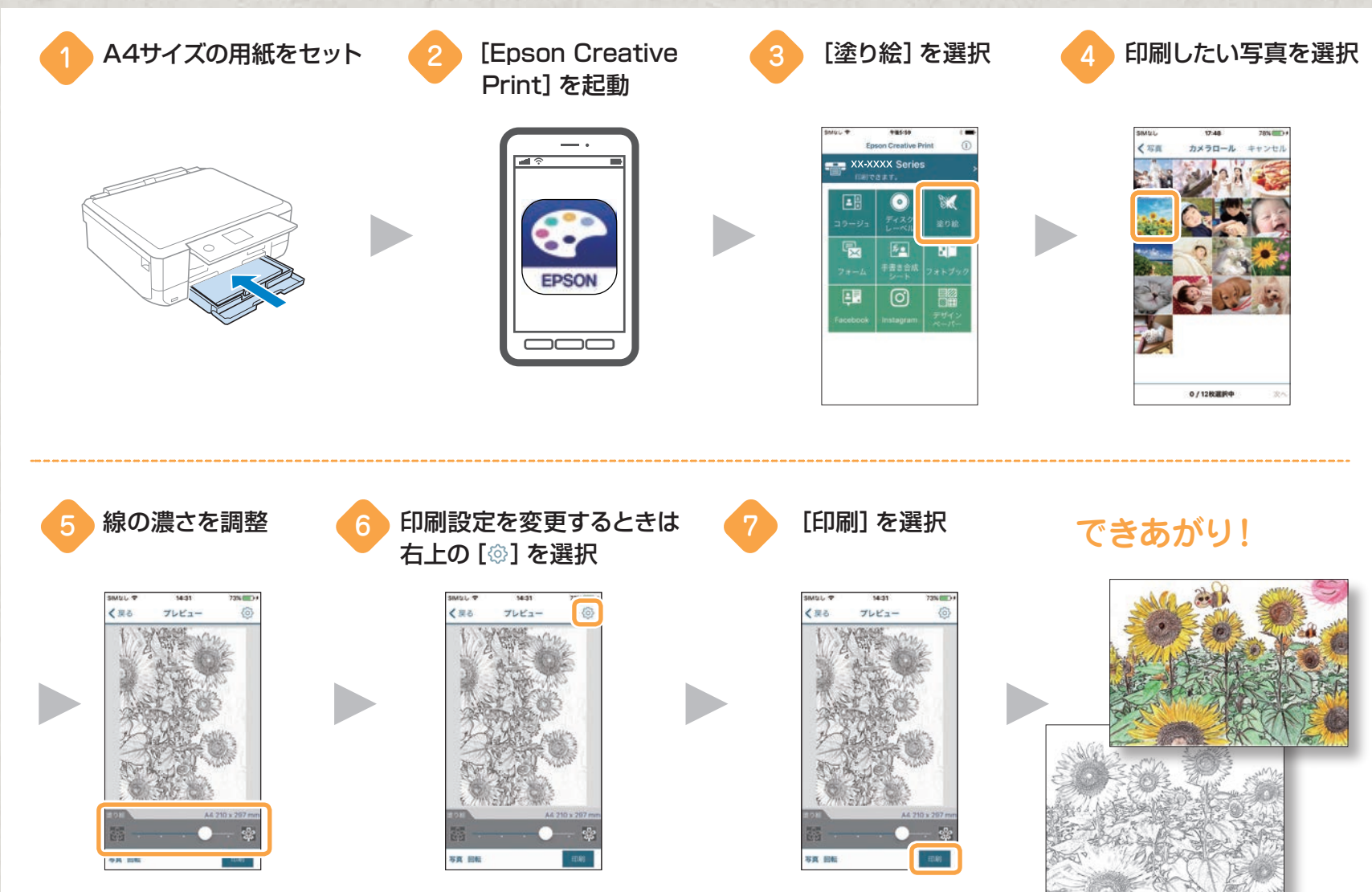

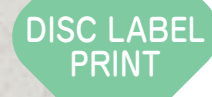

### 思い出の写真にひとエ夫! ディスクレーベル印刷

ディスクレーベルの印刷が簡単にできます。 結婚式やパーティー、子どもの成長など大切な写真をディ スクに入れて、レーベル面も同じ写真で印刷しましょう。 データを整理したり、お友達にプレゼントしたりと、いろ いろな使い方が楽しめます!

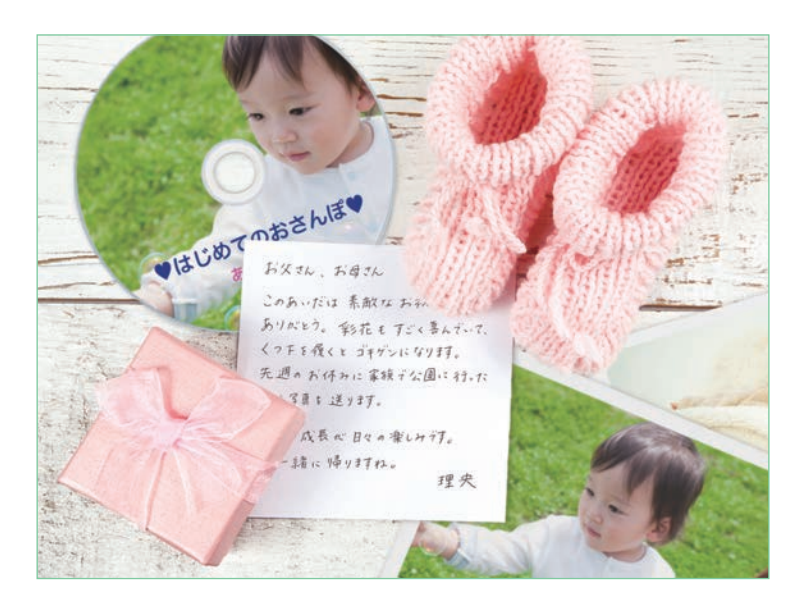

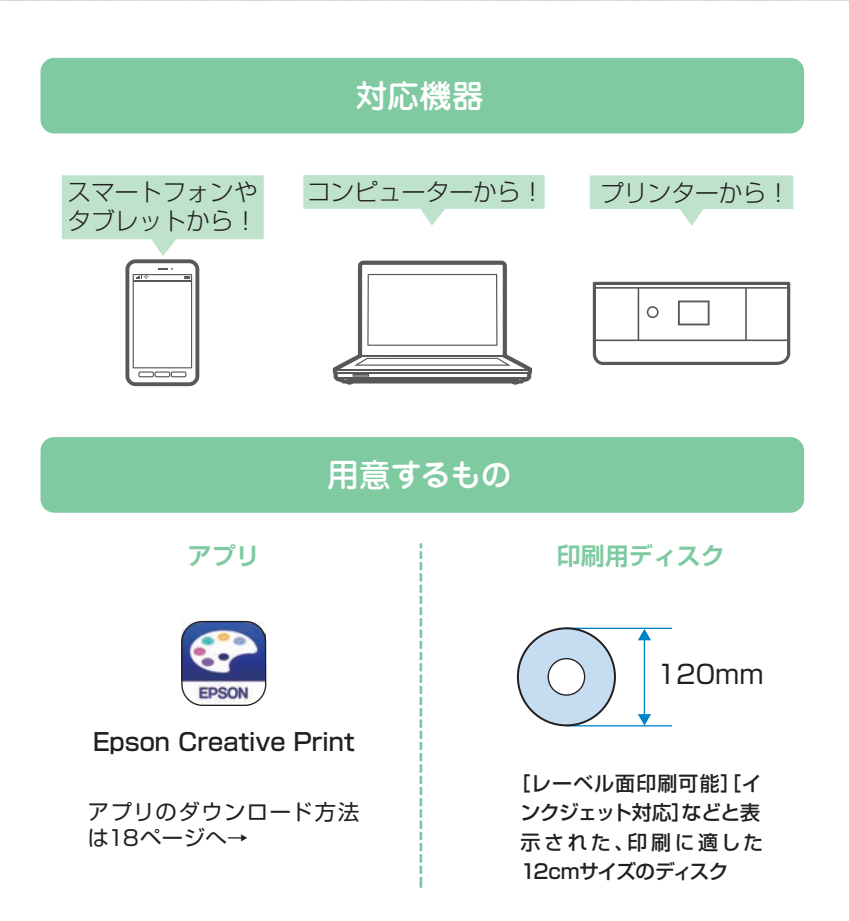

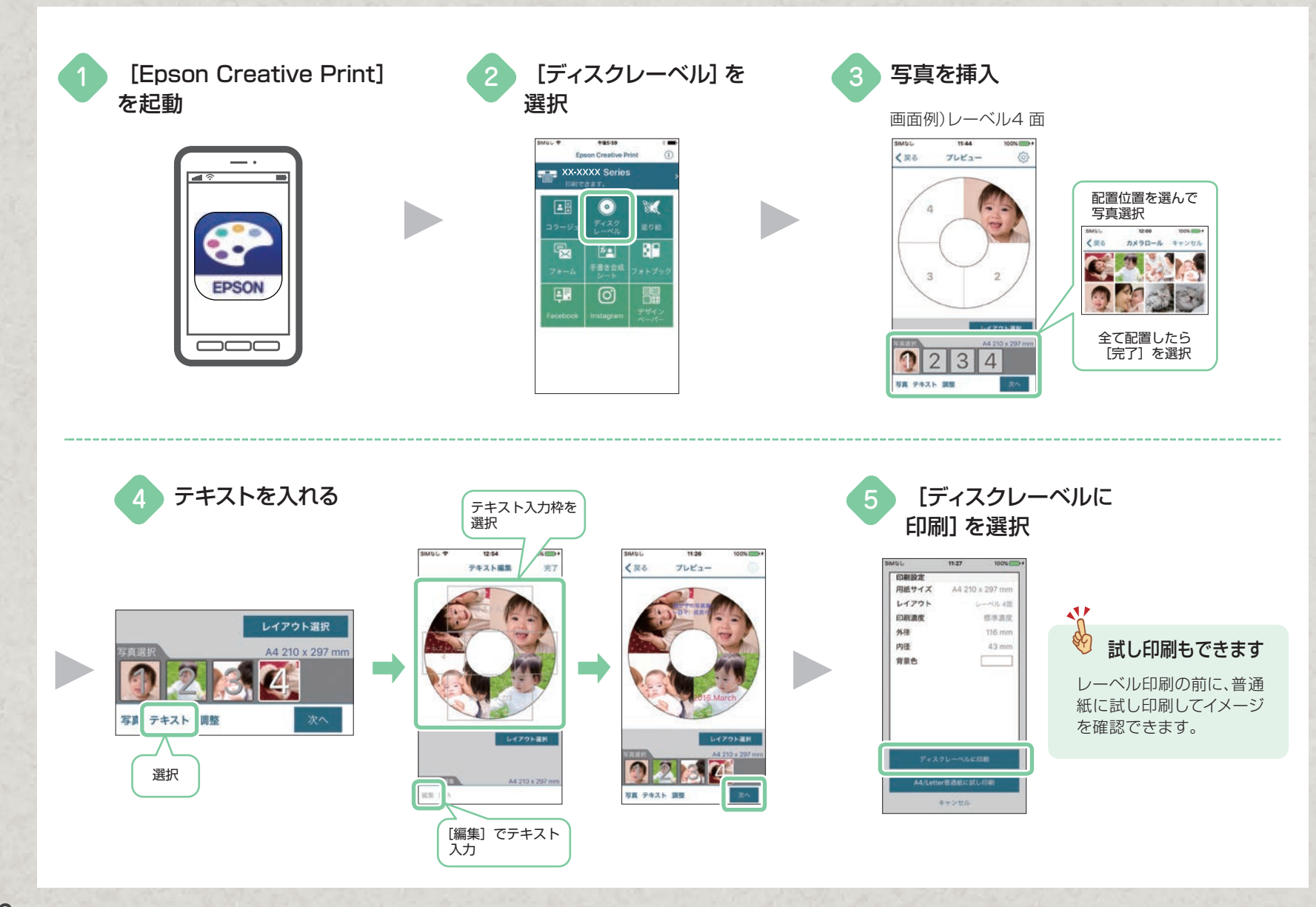

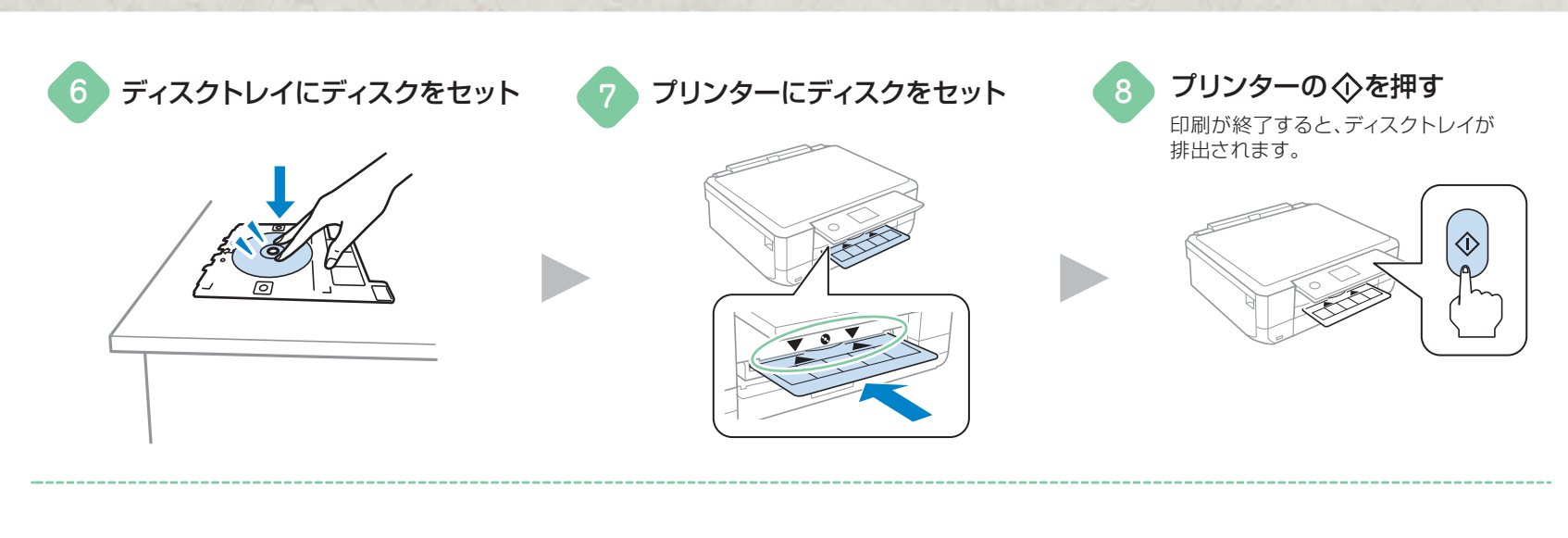

できあがり!

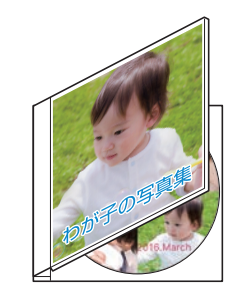

プリンターから!

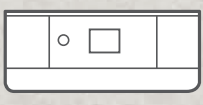

ディスクレーベル印刷は、写真が入ったメモリーカー ドがあれば、プリンターだけでもお使いいただけます。 詳しくは、『ユーザーズガイド』(電子マニュアル)の「メ モリーカードの写真をディスクレーベルに印刷する」 をご覧ください。

コンピューターから!

製品に付属のソフトウェアディスクまたはhttp://www.epson.jp/ から「Epson Photo+」をインストールすると、写真に文字やイラ ストなどを入れてディスクレーベルを印刷できます。 詳しくは、「ユーザーズガイド」(電子マニュアル)の「写真を印刷す るソフトウェア(Epson Photo+)」をご覧ください。 **EPSON APP** 

## 使って楽しい! Epsonアプリ

#### **Epson iPrint**

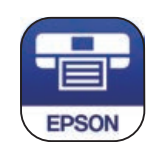

App Store/Google Playから無料アプリ「Epson iPrint」をインストールしましょう。このアプリを インストールすれば、スマートフォンやタブレッ トに入っている写真やドキュメントなどが簡単に 印刷できます。

コードを読み取ればインストール ページへアクセスできます。

| 335.X.Co  |
|-----------|
| 378       |
| LI - 1128 |

| 機能              | 説明                                                                                                    |
|-----------------|----------------------------------------------------------------------------------------------------|
| ■ 写真            | 自動画質補正(オートファイン!EX)機能により、写真<br>データを自動で判別し、シーンに応じてキレイに印刷<br>できます。                                                        |
| ドキュメント          | PDF文書、Microsoft <sup>®</sup> Word、Microsoft <sup>®</sup> Excel、<br>Microsoft <sup>®</sup> Power Point形式の文書が印刷できま<br>す。 |
| <u> </u> カメラコピー | 書類などをスマートフォンやタブレットのカメラで撮<br>影して保存。台形補正などの機能もあります。                                                                      |
| メモリーカードアクセス     | メモリーカード内の画像データをプリンターを介して<br>スマートフォンやタブレットと送受信できます。                                                                     |

Epson iPrintのホーム画面、またはApp Store/Google Playで以下の無料アプリをインストールすれば、便利な機能でいろんな印刷を楽しむ ことができます。

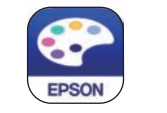

Epson Creative Print

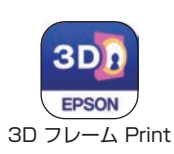

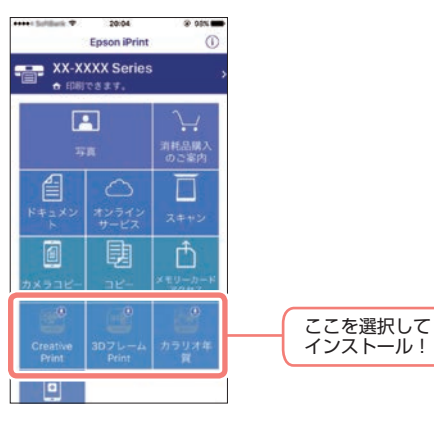

EPSON カラリオ年賀

#### **Epson Creative Print**

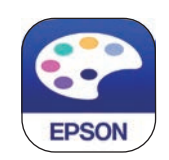

「Epson Creative Print」はコラージュ印刷やデ ザインペーパー印刷など、より多彩な印刷機能を お楽しみいただけます。

| 機能         | 説明                                                          |
|------------|-------------------------------------------------------------|
| ■ コラージュ    | Instagramやスマートフォン、タブレットの写<br>真を組み合わせていろいろなレイアウトで印刷<br>できます。 |
| 🞴 ディスクレーベル | 撮影した写真を使用して、オリジナルのBD/<br>DVD/CDレーベル印刷が簡単にできます。              |
| 🎽 塗り絵      | お気に入りの写真やイラストで、輪郭だけを残<br>した塗り絵が作れます。                        |
| フォーム       | 便箋や五線譜、スケジュール帳など、便利な書式<br>テンプレートを印刷できます。                    |
| 🔛 手書き合成シート | 手書きのメッセージと写真を合成して、オリジナ<br>ルのポストカードが作れます。                    |
| ,          | お気に入りの写真を選んでレイアウトしたり、<br>そのまま印刷してアルバムにすることができま<br>す。        |
| Instagram  | Instagram に公開した自分の写真を様々なレ<br>イアウトと組み合わせて楽しむことができます。         |
| Facebook   | Facebookに公開した自分の写真や、写真に付けたコメントなどの印刷ができます。                   |
| デザインペーパー   | ブックカバーやラッピングに使える多彩なテン<br>ブレート素材を簡単に印刷することができます。             |

#### カラリオ年賀

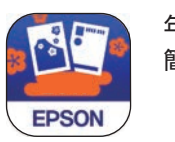

年賀状を手軽に、 簡単に作れます。

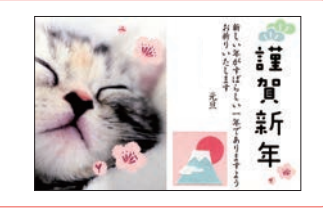

#### 3D フレーム Print

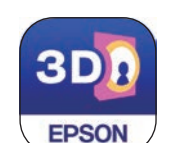

立体的に見える3Dフレームと 好きな写真を合成して印刷で きます。 ※専用の「フォトカード <3Dフレーム>」が必要 です。

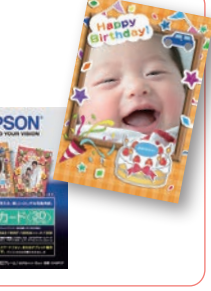

#### Epson 印刷サービスプラグイン

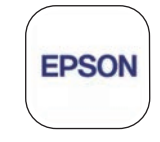

文書やメール、写真などをスマートフォンやタ ブレットからWi-Fiで印刷できます。ご覧のウェ ブページをアプリを立ち上げずに印刷すること もできます。Android 4.4以降が対象です。 詳しくは、『ユーザーズガイド』(電子マニュア ル)の「Epson印刷サービスプラグインを使う」 をご覧ください。

#### Epson Photo+

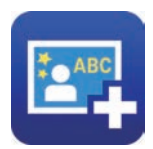

「複数の写真を組み合わせたい」、「テキストで想いを伝えたい」、「デコレーションしたい」、 そんなお客様の声に答えたコンピューター用の写真プリントアプリです。

日

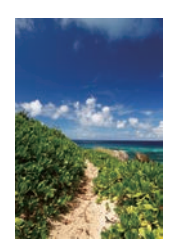

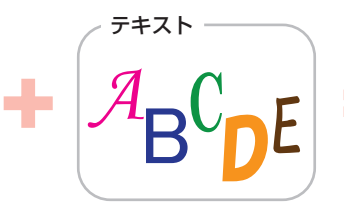

スタンプ

Hello! ...

テンプレート

÷

200

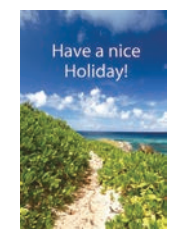

テキスト入力、スタンプでの飾り付け、多彩なテン プレートとの組み合わせで自分らしく、オリジナリ ティあふれる写真に仕上げることができます。

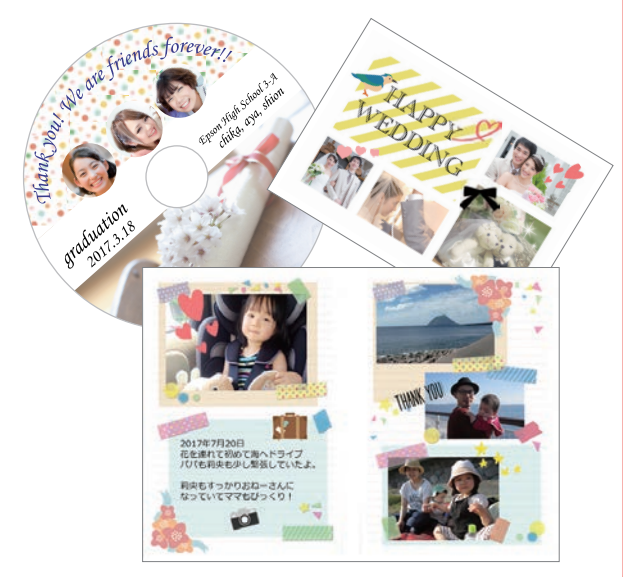

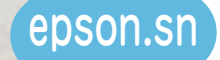

### プリンターをもっと活用しよう! **epson.sn**

プリンターのセットアップから活用事例、困ったときの解決方法まで、プリンターがある生活を総合サポートするエプソンのウェブサイトです。

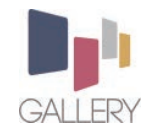

楽しいプリントレシピがたくさん!

ただ印刷するだけではもったいない!ギャラリーでは、作ってみたくなるレシピを随時更新しています。 イベントや季節を楽しむアイデアが満載です。

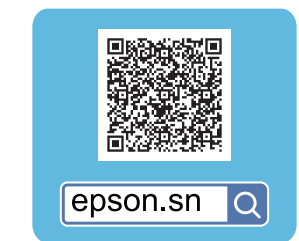

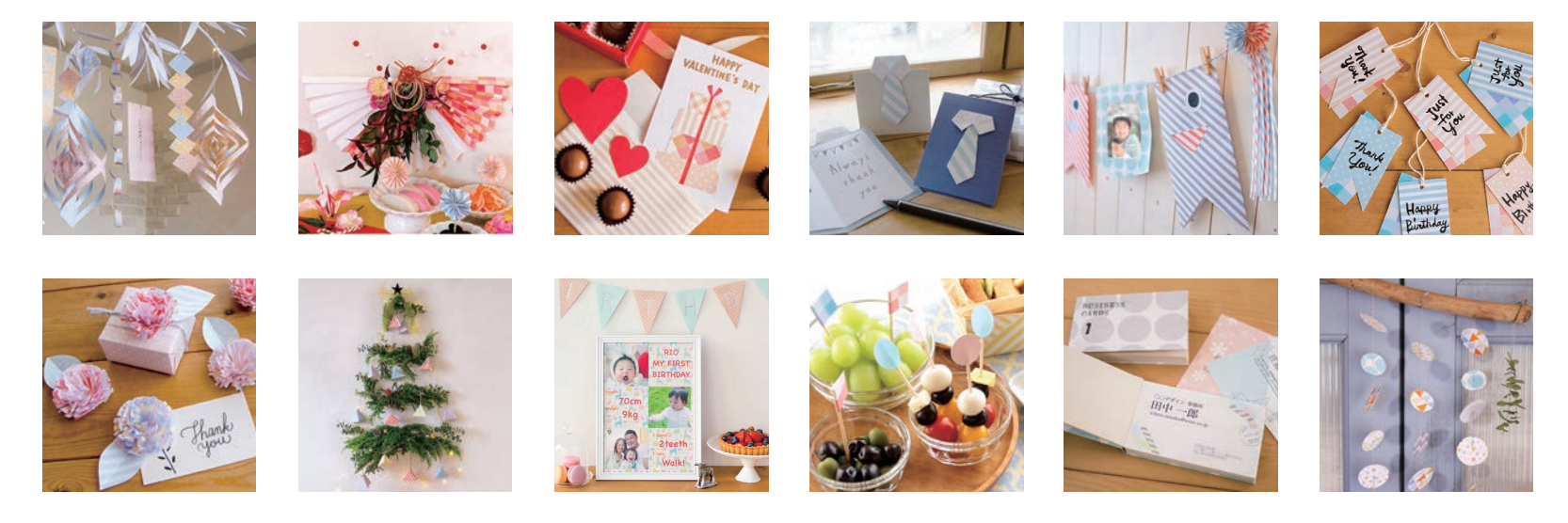

### You'll find more fun recipes 🎜

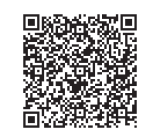

epson.sn Q

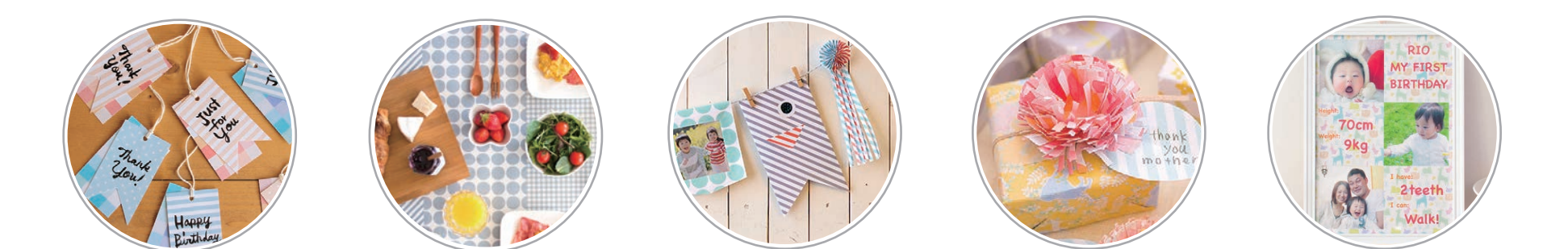

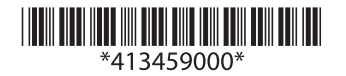

©2017 Seiko Epson Corporation 2017年6月発行 Printed in XXXXXX